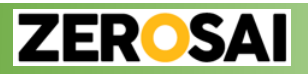

過去観測データ

観測して蓄積されたデータを、日付を指定して印刷することができます。

①過去観測データ表示ページへの切替

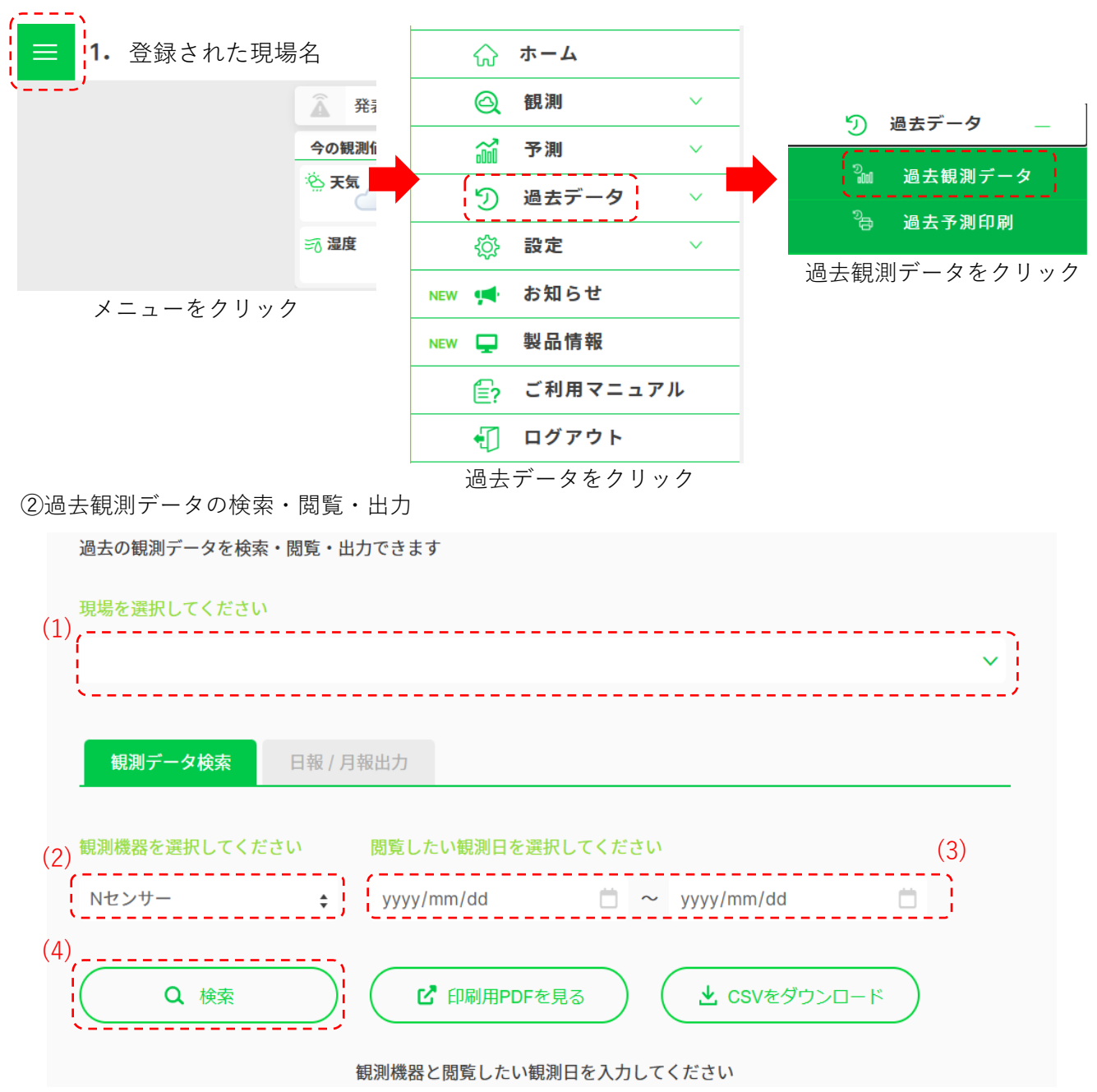

(1)現場を選択 ※Nセンサーが設置されている現場を選択してください。
(2)プルダウンから、データを出力したい観測機器を選択します。
(3)出力したい期間を設定します。
(4)(1)~(3)が完了したら、

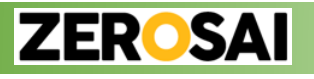

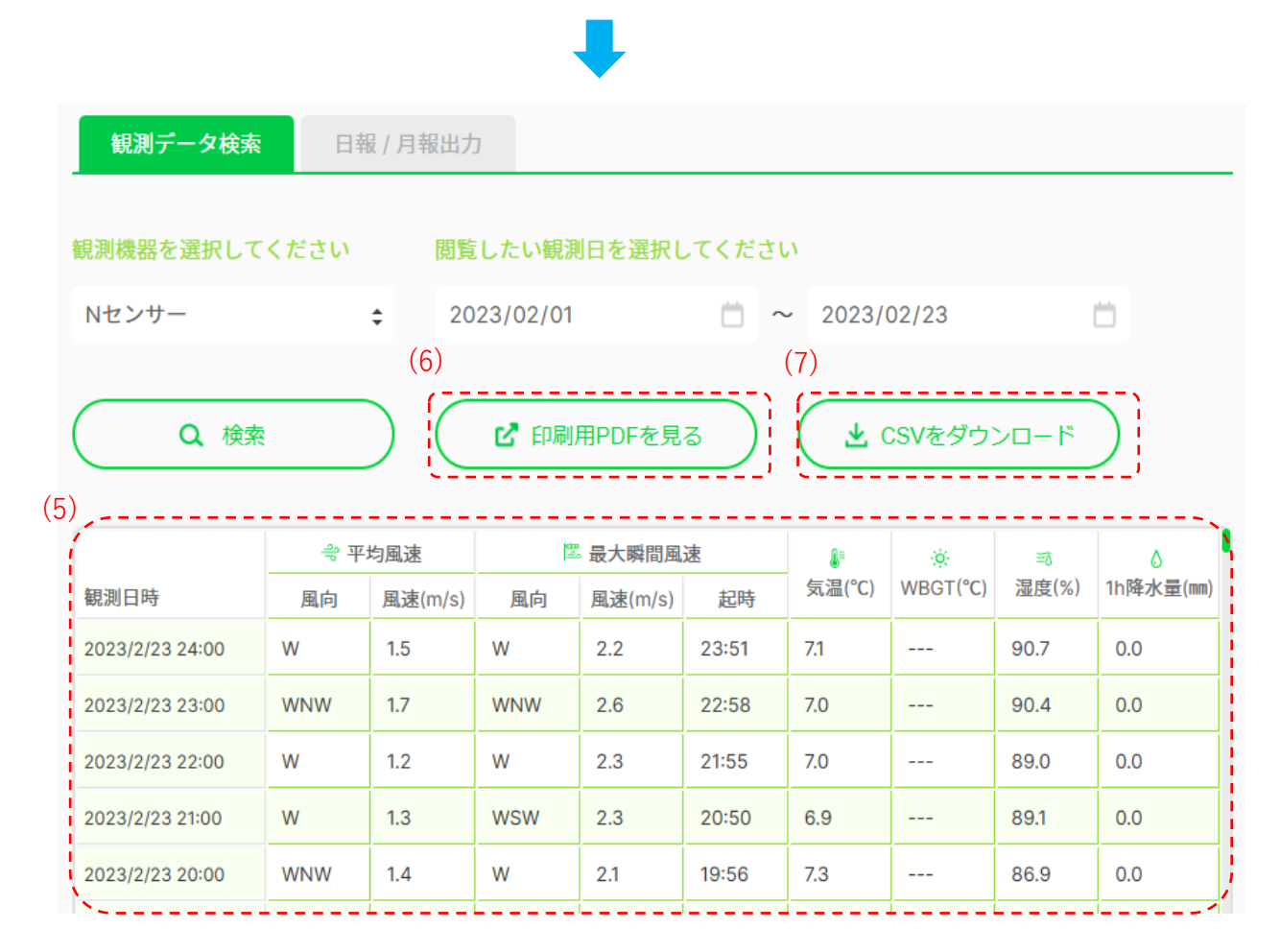

(5)観測データが表示されます。

(6)定型様式のPDFファイルで閲覧、印刷が可能です。

(7)csv形式でのダウンロードが可能です。

## 4-1-2.観測データの日報、月報出力

日報、月報をPDF形式で出力することができます。

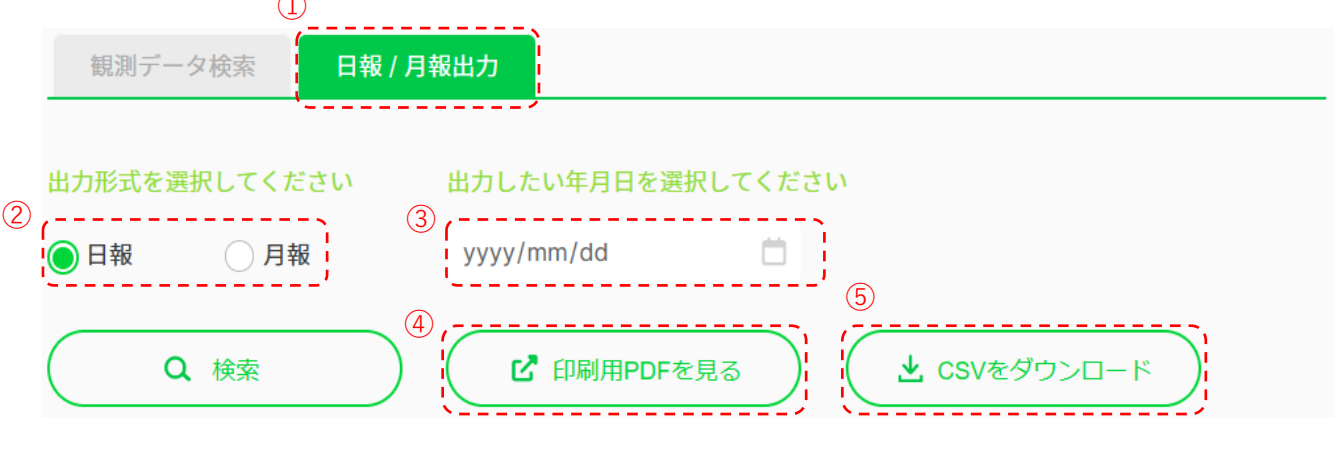

①タブを日報/月報出力に切替
②出力形式を選択
③日付または月を選択
④定型様式のPDFファイルで閲覧、印刷が可能です。
⑤csv形式でのダウンロードが可能です。